# ASA/PIX:DHCP 서버를 사용하여 ASDM 컨피그 레이션을 사용하는 IPsec VPN 클라이언트 주소 지정 예

## 목차

소개 사전 요구 사항 요구 사항 <u>사용되</u>는 구성 요소 관련 제품 표기 규칙 배경 정보 구성 네트워크 다이어그램 원격 액세스 VPN(IPSec) 구성 CLI를 사용하여 ASA/PIX 구성 Cisco VPN 클라이언트 컨피그레이션 다음을 확인합니다. show 명령 문제 해결 보안 연결 지우기 문제 해결 명령 샘플 디버그 출력 관련 정보

## <u>소개</u>

이 문서에서는 DHCP 서버가 ASDM(Adaptive Security Device Manager) 또는 CLI를 사용하여 모든 VPN 클라이언트에 클라이언트 IP 주소를 제공하도록 Cisco 5500 Series ASA(Adaptive Security Appliance)를 구성하는 방법에 대해 설명합니다.ASDM은 직관적이고 사용하기 쉬운 웹 기반 관리 인터페이스를 통해 세계적인 수준의 보안 관리 및 모니터링을 제공합니다.Cisco ASA 컨피그레이션 이 완료되면 Cisco VPN 클라이언트를 사용하여 확인할 수 있습니다.

Cisco VPN Client(4.x for Windows)와 PIX 500 Series Security Appliance 7.x 간의 원격 액세스 VPN 연결을 설정하려면 <u>Windows 2003 IAS RADIUS를 사용하는 PIX/ASA 7.x 및 Cisco VPN</u> <u>Client 4.x(Active Directory에 대해) 인증 컨피그레이션 예를</u> 참조하십시오.원격 VPN 클라이언트 사 용자는 Microsoft Windows 2003 IAS(Internet Authentication Service) RADIUS 서버를 사용하여 Active Directory에 대해 인증합니다.

확장 인증(Xauth)을 위해 Cisco VPN Client(4.x for Windows)와 PIX 500 Series Security Appliance 7.x(ACS 버전 3.2)를 사용하여 Cisco VPN Client(4.x for Windows) 간 원격 액세스 VPN 연결을 설

정하려면 PIX/ASA 7.x 및 Cisco VPN Client 4.x를 참조하십시오.

# <u>사전 요구 사항</u>

### <u>요구 사항</u>

이 문서에서는 ASA가 완전히 작동 중이고 Cisco ASDM 또는 CLI에서 컨피그레이션을 변경할 수 있 도록 구성되어 있다고 가정합니다.

**참고:** ASDM 또는 <u>PIX/ASA 7.x에 대한 HTTPS 액세스 허용을 참조하십시오.ASDM</u> 또<u>는</u> <u>SSH</u>(Secure Shell)에서 디바이스를 원격으로 구성할 수 있도록 하려면 Inside <u>및 Outside Interface</u> <u>Configuration Example</u>의 SSH를 사용합니다.

## <u>사용되는 구성 요소</u>

이 문서의 정보는 다음 소프트웨어 및 하드웨어 버전을 기반으로 합니다.

- Cisco Adaptive Security Appliance Software 버전 7.x 이상
- Adaptive Security Device Manager 버전 5.x 이상
- Cisco VPN Client Version 4.x 이상

이 문서의 정보는 특정 랩 환경의 디바이스를 토대로 작성되었습니다.이 문서에 사용된 모든 디바 이스는 초기화된(기본) 컨피그레이션으로 시작되었습니다.현재 네트워크가 작동 중인 경우, 모든 명령어의 잠재적인 영향을 미리 숙지하시기 바랍니다.

### <u>관련 제품</u>

이 컨피그레이션은 Cisco PIX Security Appliance 버전 7.x 이상에서도 사용할 수 있습니다.

### <u>표기 규칙</u>

문서 규칙에 대한 자세한 내용은 <u>Cisco 기술 팁 표기 규칙을 참고하십시오.</u>

## <u>배경 정보</u>

원격 액세스 VPN은 모바일 인력이 조직의 네트워크에 안전하게 연결해야 하는 요구 사항을 해결합 니다.모바일 사용자는 PC에 설치된 VPN 클라이언트 소프트웨어를 사용하여 보안 연결을 설정할 수 있습니다.VPN 클라이언트는 이러한 요청을 수락하도록 구성된 중앙 사이트 디바이스에 대한 연 결을 시작합니다.이 예에서 중앙 사이트 디바이스는 동적 암호화 맵을 사용하는 ASA 5500 Series Adaptive Security Appliance입니다.

보안 어플라이언스 주소 관리에서는 터널을 통해 사설 네트워크의 리소스와 클라이언트를 연결하 는 IP 주소를 구성하고 클라이언트가 사설 네트워크에 직접 연결된 것처럼 작동하도록 해야 합니다 .또한 클라이언트에 할당되는 전용 IP 주소만 처리합니다.사설 네트워크의 다른 리소스에 할당된 IP 주소는 VPN 관리의 일부가 아니라 네트워크 관리 권한의 일부입니다.따라서 여기에서 IP 주소를 설명하는 경우, 클라이언트가 터널 엔드포인트로 작동할 수 있도록 하는 사설 네트워크 주소 지정 체계에서 사용할 수 있는 IP 주소를 의미합니다. 이 섹션에서는 이 문서에 설명된 기능을 구성하는 정보를 제공합니다.

**참고:** 이 섹션에 사용된 명령에 대한 자세한 내용을 보려면 <u>명령 조회 도구(등록된</u> 고객만 해당)를 사용하십시오.

네트워크 다이어그램

이 문서에서는 다음 네트워크 설정을 사용합니다.

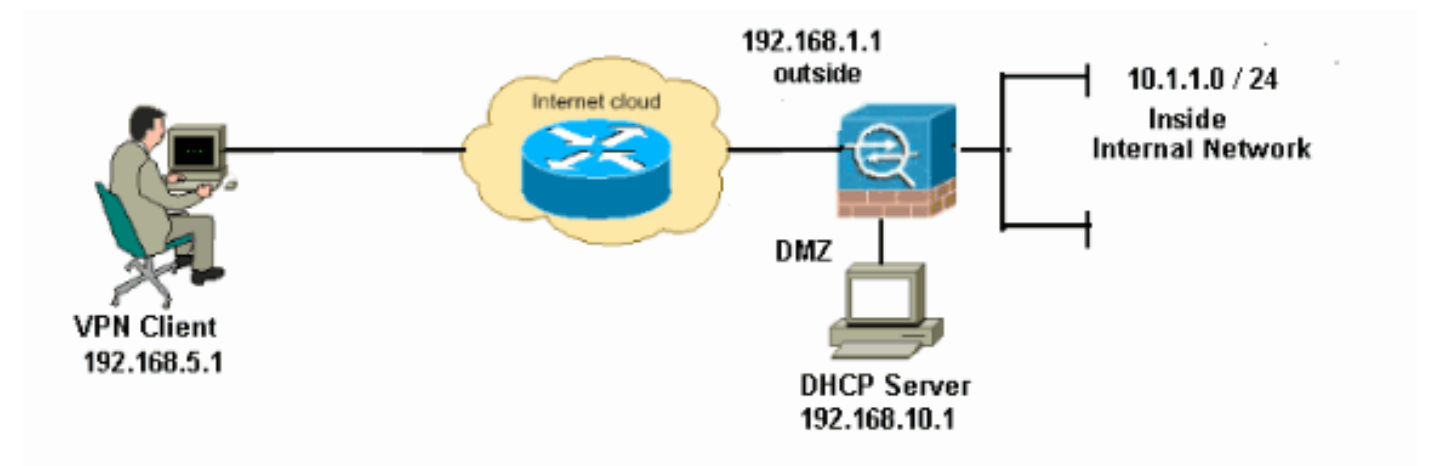

**참고:** 이 구성에 사용된 IP 주소 지정 체계는 인터넷에서 합법적으로 라우팅할 수 없습니다.실습 환 경에서 사용된 RFC 1918 주소입니다.

<u>원격 액세스 VPN(IPSec) 구성</u>

#### ASDM 절차

원격 액세스 VPN을 구성하려면 다음 단계를 완료합니다.

1. ISAKMP **정책** 2**를** 생성하려면 Configuration > Remote Access VPN > Network (Client) Access > Advanced > IPSec > IKE Policies > Add를 선택합니다

| 🕵 Add IKE Polic | ε <b>y</b> |                 |           |           |
|-----------------|------------|-----------------|-----------|-----------|
| Priority        | 2          | Authentication  | pro chava |           |
| Phoney.         | 2          | Authentication: | pre-snare |           |
| Encryption:     | des 🔽      | D-H Group:      | 2 🗸       |           |
| Hash:           | sha 😽      | Lifetime:       |           |           |
|                 |            |                 | 0 86400   | seconds Y |
|                 |            | Cancel          | Help      |           |
|                 |            |                 |           |           |

OK(**확인)**와 Apply(적용)를 **클릭합니다**.

2. Configuration(구성) > Remote Access VPN(원격 액세스 VPN) > Network (Client) Access(네 트워크(클라이언트) 액세스) > Advanced(고급) > IPSec > IPSec Transform Sets(IPSec 변형 집합) > Add(추가)를 선택하여 ESP-DES-SHA 변형 집합을 생성합니다

| 🖆 Add Transform Set        |    |
|----------------------------|----|
|                            |    |
| Set Name: ESP-DES-SHA      |    |
| Properties                 |    |
| Mode: 💿 Tunnel 🔿 Transport |    |
| ESP Encryption: DES        |    |
| ESP Authentication:        |    |
|                            |    |
|                            |    |
| OK Cancel Help             | OK |

**인)**와 Apply(적용)를 **클릭합니다**.

3. Configuration(구성) > Remote Access VPN(원격 액세스 VPN) > Network (Client) Access(네 트워크(클라이언트) 액세스) > Advanced(고급) > IPSec > Crypto Maps(암호화 맵) > Add(추 가)를 선택하여 우선순위 1의 동적 정책으로 암호화 맵을 생성합니다

| 📽 Create IPsec Rule                                                                                                    | × |
|----------------------------------------------------------------------------------------------------|---|
| Tunnel Policy (Crypto Map) - Basic Tunnel Policy (Crypto Map) - Advanced Traffic Selection                                                                                                    |   |
| Interface: outside 💙 Policy Type: dynamic 🗸 Priority: 1                                                                                                    |   |
| Transform Sets         Transform Set to Be Added:         ESP-DES-MD5         Remove         Below         Remove                                                                                                    |   |
| Peer Settings - Optional for Dynamic Crypto Map Entries<br>The Connection Type is applicable to static tunnel policies only. Uni-directional connection type policies are used<br>for LAN-to-LAN redundancy. Tunnel policies of the 'Originate Only' connection type may specify up to 10<br>redundant peers. |   |
| OK Cancel Help                                                                                                    |   |

OK(**확인)**와 Apply(적용)를 **클릭합니다**.

4. 그룹 정책(예: GroupPolicy1)을 생성하려면 Configuration(구성) > Remote Access VPN(원격 액세스 VPN) > Network (Client) Access(네트워크(클라이언트) 액세스) > Advanced(고급) > Group Policies(그룹 정책) > Add(추가)>Internal Group Policies(내부 그룹 정책)를 선택합니다

| 🖆 Add Internal Group Po         | licy 🔀                                                                                  |
|---------------------------------|-----------------------------------------------------------------------------------------|
| Genera<br>Servers<br>⊕-Advanced | Name: GroupPolicy1   Banner: Inherit   Address Pools: Inherit   Select     More Options |
| Find:                           | Next Previous                                                                           |

OK(**확인)**와 Apply(적용)를 **클릭합니다**.

5. VPN 클라이언트 사용자가 동적으로 할당되도록 DHCP 범위를 구성하려면 Configuration > Remote Access VPN > Network (Client) Access > Advanced > Group Policies > Add>Internal Group Policies>Servers>>를 선택합니다

| 🚳 Add Internal Group Po          | licy                                                                                                    |  |
|----------------------------------|----------------------------------------------------------------------------------------------------|--|
| General<br>Servers<br>⊡-Advanced | DNS Servers:       ✓ Inherit         WINS Servers:       ✓ Inherit         More Options          DHCP Scope:       Inherit         192.168.5.0          Default Domain:       ✓ Inherit |  |
| Find:                            | S Next Previous                                                                                                    |  |
|                                  | OK Cancel Help                                                                                                    |  |

OK(**확인)**와 Apply(적용)를 **클릭합니다**.참고: DHCP 범위 구성은 선택 사항입니다.자세한 내용 은 <u>DHCP 주소 지정 구성</u>을 참조하십시오.

6. VPN 클라이언트 액세스를 위한 사용자 계정(예: 사용자 이름 - cisco123 및 비밀번호 cisco123)을 생성하려면 Configuration(구성) > Remote Access VPN(원격 액세스 VPN) > AAA Setup(AAA 설정) > Local Users(로컬 사용자) > Add(추가)를 선택합니다

| 🖆 Add User Account |                                                                                   | × |
|--------------------|-----------------------------------------------------------------------------------|---|
| Identity           |                                                                                   |   |
| VPN Policy         | Username: cisco123                                                                |   |
|                    | Password: ******                                                                  |   |
|                    | Confirm Password: ******                                                          |   |
|                    | User authenticated using MSCHAP                                                   |   |
|                    | Access Restriction                                                                | _ |
|                    | Select one of the options below to restrict ASDM, SSH, Telnet and Console access. |   |
|                    | Note: All users have network access, regardless of these settings.                |   |
|                    | Full access(ASDM, SSH, Telnet and Console)                                        |   |
|                    | Privilege level is used with command authorization.                               |   |
|                    | Privilege Level: 2                                                                |   |
|                    | CLI login prompt for SSH, Telnet and console (no ASDM access)                     |   |
|                    | This setting is effective only if AAA authenticate console command is configured. |   |
|                    | No ASDM, SSH, Teinet or Console access                                            |   |
|                    | This setting is effective only if AAA authenticate console command is configured. |   |
|                    |                                                                                   |   |
| Find:              | 💿 Next 🔘 Previous                                                                 |   |
|                    | OK Cancel Help                                                                    |   |

7. Configuration(구성) > Remote Access VPN(원격 액세스 VPN) > Network (Client) Access(네

**트워크(클라이언트) 액세스) > IPSec Connection Profiles(IPSec 연결 프로파일) > Add(추가** )**>를 선택하여** 터널 그룹(예: TunnelGroup1 및 Preshared key as cisco123)을 추가합니다

| -<br>Eile View Tools Wizerds Window He                                                                                                    | 15                                                                                          |                           | Look Fee                        |               |  |  |
|----------------------------------------------------------------------------------------------------|---------------------------------------------------------------------------------------------|---------------------------|---------------------------------|---------------|--|--|
|                                                                                                    | ÷                                                                                           |                           | LOOK FOR:                       |               |  |  |
| Home & Configuration Monitoring                                                                                                    | ng 🚽 Save 🔇 Refresh 🔇 B                                                                     | ack 🔘 Forward 🧳 H         | elp                             |               |  |  |
| Remote Access VPN 🗗 🕀 🗡                                                                                                    | Configuration > Remote Access                                                               | /PN > Network (Client) Ad | cess > IPsec Connection Profile | 9             |  |  |
| -? Introduction                                                                                                    | Access Interfaces                                                                           |                           |                                 |               |  |  |
| AnyConnect Connection Profiles                                                                                                    | Enable interfaces for IPsec access.                                                         |                           |                                 |               |  |  |
| IPsec Connection Profiles                                                                                                    | Interface                                                                                   | Allow A                   | coess (                         |               |  |  |
| Group Policies                                                                                                    | outside                                                                                     |                           |                                 |               |  |  |
| H     Address Assignment                                                                                                    | dmz                                                                                         |                           |                                 |               |  |  |
| H- 🖏 Advanced                                                                                                    | inside                                                                                      |                           |                                 |               |  |  |
| Clientless SSL VPN Access                                                                                                    |                                                                                             |                           |                                 |               |  |  |
| H-AMALOCAL Users                                                                                                    |                                                                                             |                           |                                 |               |  |  |
| 🔁 🚰 Certificate Management                                                                                                    | Connection Profiles                                                                         |                           |                                 |               |  |  |
| Language Localization                                                                                                    | Connection profile (tunnel group) specifies how user is authenticated and other parameters. |                           |                                 |               |  |  |
|                                                                                                    | Add C Edit Delete                                                                           |                           |                                 |               |  |  |
| E-M Advanced                                                                                                    | Name                                                                                        | IPsec Enabled             | L2TP/IPsec Enabled              | Autentication |  |  |
|                                                                                                    | DefaultWEBVPNGroup                                                                          |                           |                                 | LOCAL         |  |  |
|                                                                                                    | DefaultRAGroup                                                                              | A                         | V                               | LOCAL         |  |  |
| 22 Demote Across VDN                                                                                                    |                                                                                             |                           |                                 |               |  |  |
| Contraction of the second second seco |                                                                                             |                           |                                 |               |  |  |
| Site-to-Site VPN                                                                                                    |                                                                                             |                           |                                 |               |  |  |
| 🔯 ips                                                                                                    |                                                                                             |                           |                                 |               |  |  |
| Device Management                                                                                                    |                                                                                             |                           |                                 |               |  |  |
| »                                                                                                    |                                                                                             |                           | Apply Reset                     |               |  |  |

Basic(**기본**) 탭 아래에서 User Authentication(사용자 인증) 필드에 대해 LOCAL(로컬)로 서버 그룹을 선택합니다.Default **Group** Policy(기본 그룹 정책) 필드에 대한 Group Policy(그룹 정책) )를 선택합니다.DHCP 서버에 제공된 공간에 DHCP 서버 IP 주소를 **제공합니다** 

| E, | Add IPsec Remote Acce | ess Connection Prof     | ile                                                                 | ×   |
|----|-----------------------|-------------------------|---------------------------------------------------------------------|-----|
|    | Basic                 | Name:                   | TunnelGroup1                                                        |     |
|    | ±Advanced             | IKE Peer Authentication |                                                                     | _   |
|    |                       | Pre-shared Key:         | *****                                                               |     |
|    |                       | Identity Certificate:   | None Manage                                                         |     |
|    |                       | User Authentication     |                                                                     |     |
|    |                       | Server Group:           | LOCAL Manage                                                        |     |
|    |                       | Fallback:               | Use LOCAL if Server Group fails                                     |     |
|    |                       |                         |                                                                     |     |
|    |                       | DHCR Servers            | 102 169 10 1                                                        |     |
|    |                       | Check Address Dealer    | 132.100.10.1                                                        |     |
|    |                       | Client Address Pools:   | Select                                                              | ,   |
|    |                       | Default Group Policy    |                                                                     | _   |
|    |                       | Group Policy:           | GroupPolicy1 Manage                                                 |     |
|    |                       | •                       | (Following fields are attributed of the group policy selected above | e.) |
|    |                       |                         | Enable IPsec protocol                                               |     |
|    |                       |                         | Enable L2TP over IPsec protocol                                     |     |
|    |                       |                         |                                                                     |     |
|    | Find:                 |                         | 🔊 Next 🖉 Previous                                                   |     |
|    |                       |                         |                                                                     |     |
|    |                       |                         | Cancel Help                                                         |     |

### 확인을 클릭합니다.

8. Advanced(고급) > Client Addressing(클라이언트 주소 지정) >을 선택하고 Use DHCP for the DHCP server to assign IP Address to assign VPN Client(DHCP 서버에 DHCP 사용) 확인란을 선택합니다.참고: Use authentication server and Use address pool(인증 서버 사용 및 주소 풀 사용) 확인란의 선택을 취소해야 합니다

| 🖆 Add IPsec Remote Acc                                                                                                    | ess Connection Profile                                                                                                    | × |
|----------------------------------------------------------------------------------------------------|----------------------------------------------------------------------------------------------------|---|
| ■ -Advanced<br>General<br>- Client Addressing<br>- Authentication<br>- Authorization<br>- Accounting<br>■ -IPsec<br>- PPP | Global Client Address Assignment Policy This policy affects all Network (Client) Access connections. The following are tried in order until an address is found. Use authentication server Use DHCP Use address pool Interface-Specific Address Pools  Address Pools Interface Interface Address Pools |   |
| Find:                                                                                                    | Next Previous                                                                                                    |   |
|                                                                                                    | Cancel Help                                                                                                    |   |

### ASDM 6.x 구성

ASDM 경로 측면에서 일부 사소한 수정 사항을 제외하고 ASDM 버전 6.x에서는 동일한 ASDM 컨 피그레이션이 잘 작동합니다.특정 필드에 대한 ASDM 경로의 ASDM 버전 6.2 이상과 차이가 있습 니다.기존 경로와 함께 수정된 내용은 아래에 나와 있습니다.여기서는 모든 주요 ASDM 버전에 대 해 그래픽 이미지가 동일하게 유지되는 경우에는 그래픽 이미지가 첨부되지 않습니다.

- 1. Configuration(구성) > Remote Access VPN(원격 액세스 VPN) > Network (Client) Access(네 트워크(클라이언트) 액세스) > Advanced(고급) > IPSec > IKE Policies(IKE 정책) > Add(추가)
- 2. Configuration(구성) > Remote Access VPN(원격 액세스 VPN) > Network (Client) Access(네 트워크(클라이언트) 액세스) > Advanced(고급) > IPSec > IPSec Transform Sets(IPSec 변형 집합) > Add(추가)
- 3. Configuration(구성) > Remote Access VPN(원격 액세스 VPN) > Network (Client) Access(네 트워크(클라이언트) 액세스) > Advanced(고급) > IPSec > Crypto Maps(암호화 맵) > Add(추 가)
- 4. Configuration(구성) > Remote Access VPN(원격 액세스 VPN) > Network (Client) Access(네 트워크(클라이언트) 액세스) > Group Policies(그룹 정책) > Add(추가) > Internal Group Policies(내부 그룹 정책)를 선택합니다.
- 5. Configuration(구성) > Remote Access VPN(원격 액세스 VPN) > Network (Client) Access(네 트워크(클라이언트) 액세스) > Group Policies(그룹 정책) > Add(추가) > Internal Group Policies(내부 그룹 정책) > Servers(서버)를 선택합니다.
- 6. Configuration(구성) > Remote Access VPN(원격 액세스 VPN) > AAA Setup/Local Users(AAA 설정/로컬 사용자) > Local Users(로컬 사용자) > Add(추가)를 선택합니다.
- 7. Configuration(구성) > Remote Access VPN(원격 액세스 VPN) > Network (Client) Access(네 트워크(클라이언트) 액세스) > IPSec Connection Profiles(IPSec 연결 프로파일) > Add(추가)
- 8. Configuration(구성) > Remote Access VPN(원격 액세스 VPN) > Network (Client) Access(네 트워크(클라이언트) 액세스) > Address Assignment(주소 할당) > Assignment Policy(할당 정 책)를 선택합니다

| Configuration > Remote Access VPN > Network (Client) Access > Address Assignment > Assignment Policy                                                                        |
|----------------------------------------------------------------------------------------------------|
| For VPN address assignment, the following options are tried in order, until an address is found.                                                                            |
| Use authentication server                                                                                                    |
| Use DHCP                                                                                                    |
| Use Internal address pools                                                                                                    |
| Parameter only applies to full-tunnel IPSec and SSL VPN clients, and not Clientless SSL VPN.                                                                                |
| 이 세 가지 옵션은 기본적으로 활성화되어 있습니다.Cisco ASA는 VPN 클라이언트에 주소를<br>할당하기 위해 동일한 순서를 따릅니다.다른 두 옵션의 선택을 취소하면 Cisco ASA는 aaa 서<br>버 및 로컬 풀 옵션을 확인하지 않습니다.기본적으로 활성화된 옵션은 show run all을 사용하 |
| 여 <b>확인할</b> 수 있습니다. vpn-add 명령에서 .다음은 참조의 샘플 출력입니다.                                                                                                    |
| vpn-addr-assign aaa                                                                                                    |
| vpn-addr-assign dhep                                                                                                    |

vpn-addr-assign local reuse-delay 0

이 명령에 대한 자세한 내용은 vpn-addr-assign을 참조하십시오.

### <u>CLI를 사용하여 ASA/PIX 구성</u>

명령행에서 VPN 클라이언트에 IP 주소를 제공하도록 DHCP 서버를 구성하려면 다음 단계를 완료 합니다.사용되는 각 명령에 대한 자세한 내용은 <u>원격 액세스 VPN 구성</u> 또는 <u>Cisco ASA 5500</u> <u>Series Adaptive Security Appliances-Command Reference</u>를 참조하십시오.

#### ASA 디바이스에서 컨피그레이션 실행

| ASA# sh run                                              |
|----------------------------------------------------------|
| ASA Version 8.0(2)                                       |
| !                                                        |
| Specify the hostname for the Security Appliance.         |
| hostname ASA enable password 8Ry2YjIyt7RRXU24 encrypted  |
| names ! ! Configure the outside and inside               |
| <i>interfaces.</i> interface Ethernet0/0 nameif inside   |
| security-level 100 ip address 10.1.1.1 255.255.255.0 !   |
| interface Ethernet0/1 nameif outside security-level 0 ip |
| address 192.168.1.1 255.255.255.0 ! interface            |
| Ethernet0/2 nameif DMZ security-level 50 ip address      |
| 192.168.10.2 255.255.255.0 ! Output is suppressed.       |
| passwd 2KFQnbNIdI.2KYOU encrypted boot system            |
| disk0:/asa802-k8.bin ftp mode passive access-list 101    |
| extended permit ip 10.1.1.0 255.255.255.0 192.168.5.0    |
| 255.255.255.0 pager lines 24 logging enable logging asdm |
| informational mtu inside 1500 mtu outside 1500 mtu dmz   |
| 1500 no failover icmp unreachable rate-limit 1 burst-    |
| size 1 ! Specify the location of the ASDM image for      |
| ASA to fetch the image for ASDM access. asdm image       |
| disk0:/asdm-613.bin no asdm history enable arp timeout   |
| 14400 global (outside) 1 192.168.1.5 nat (inside) 0      |
| access-list 101 nat (inside) 1 0.0.0.0 0.0.0.0 route     |

outside 0.0.0.0 0.0.0.0 192.168.1.2 1 timeout xlate 3:00:00 timeout conn 1:00:00 half-closed 0:10:00 udp 0:02:00 icmp 0:00:02 timeout sunrpc 0:10:00 h323 0:05:00 h225 1:00:00 mgcp 0:05:00 mgcp-pat 0:05:00 timeout sip 0:30:00 sip\_media 0:02:00 sip-invite 0:03:00 sipdisconnect 0:02:00 timeout uauth 0:05:00 absolute dynamic-access-policy-record DfltAccessPolicy http server enable http 0.0.0.0 0.0.0.0 inside no snmp-server location no snmp-server contact snmp-server enable traps snmp authentication linkup linkdown coldstart crypto ipsec transform-set ESP-DES-SHA esp-des esp-sha-hmac crypto dynamic-map outside\_dyn\_map 1 set transform-set ESP-DES-SHA crypto map outside\_map 1 ipsec-isakmp dynamic outside\_dyn\_map !--- Specifies the interface to be used with !--- the settings defined in this configuration. crypto map outside\_map interface outside !--- PHASE 1 CONFIGURATION ---! !--- This configuration uses ISAKMP policy 2. !--- The configuration commands here define the Phase !--- 1 policy parameters that are used. crypto isakmp enable outside crypto isakmp policy 2 authentication pre-share encryption des hash sha group 2 lifetime 86400 no crypto isakmp nat-traversal !---Specifies that the IP address to the vpn clients are assigned by the DHCP Server and now by AAA or the Local pool. The CLI vpn-addr-assign dhcp for VPN address assignment through DHCP Server is hidden in the CLI provided by **show run** command. no vpn-addr-assign aaa no vpn-addr-assign local telnet timeout 5 ssh timeout 5 console timeout 0 threat-detection basic-threat threat-detection statistics access-list ! class-map inspection\_default match default-inspection-traffic ! 1 policy-map type inspect dns preset\_dns\_map parameters message-length maximum 512 policy-map global\_policy class inspection\_default inspect dns preset\_dns\_map inspect ftp inspect h323 h225 inspect h323 ras inspect netbios inspect rsh inspect rtsp inspect skinny inspect esmtp inspect sqlnet inspect sunrpc inspect tftp inspect sip inspect xdmcp service-policy global\_policy global 1 group-policy GroupPolicy1 internal

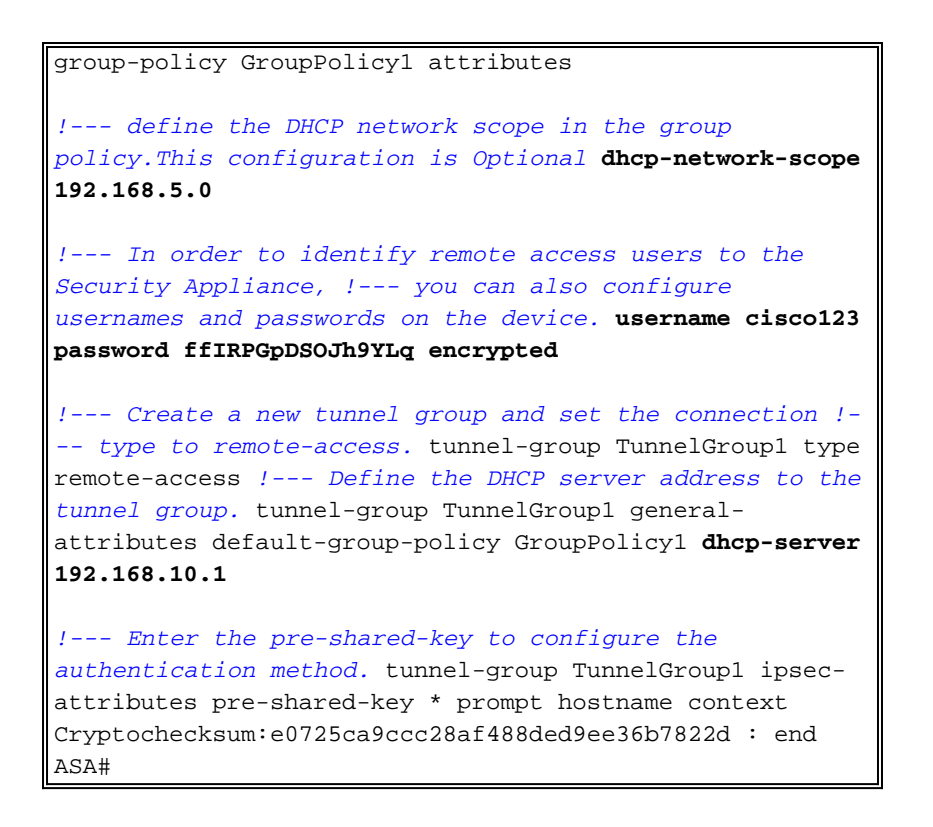

## Cisco VPN 클라이언트 컨피그레이션

ASA가 성공적으로 구성되었는지 확인하기 위해 Cisco VPN Client를 사용하여 Cisco ASA에 연결 하려고 시도합니다.

- 1. Start(시작) > Programs(프로그램) > Cisco Systems VPN Client(Cisco Systems VPN 클라이 언트) > VPN Client(VPN 클라이언트)를 선택합니다.
- 2. New(새로 만들기)를 클릭하여 Create New VPN Connection Entry(새 VPN 연결 항목 생성) 창

| status: Disconnected   VPN Client - Version 5.0.03.0530 |         |        |               |             |        |
|---------------------------------------------------------|---------|--------|---------------|-------------|--------|
| Connection Entr                                         | ries S  | itatus | Certificates  | Log Option: | s Help |
| Connect                                                 | t<br>Ne | n<br>w | F 🗟<br>Import | Modify      | Delete |
| Connection Ent                                          | ries    | Cert   | ificates Log  | 9           |        |
| Cor                                                     | nectio  | on Ent | ry 🛆 👘        |             | Host   |

을 시작합니다.

3. 새 연결의 세부 정보를 입력합니다.설명과 함께 연결 항목의 이름을 입력합니다.Host(호스트) 상자에 ASA의 외부 IP 주소를 입력합니다.그런 다음 ASA에 구성된 대로 VPN 터널 그룹 이름 (TunnelGroup1) 및 비밀번호(Pre-shared Key - cisco123)를 입력합니다.저장을 **클릭합니다** 

| VPN Client   0                                                                          | Create New VPN Connec  | tion Entry |        |  |  |  |
|-----------------------------------------------------------------------------------------|------------------------|------------|--------|--|--|--|
| Connection Entry: ASA                                                                   |                        |            |        |  |  |  |
| Description: vpntunnel                                                                  |                        |            |        |  |  |  |
| Host: 192.168.1.1                                                                       |                        |            |        |  |  |  |
| Authentication Tr                                                                       | ansport Backup Servers | Dial-Up    |        |  |  |  |
| Group Authentication                                                                    |                        |            |        |  |  |  |
| Name:                                                                                   | TunnelGroup1           |            |        |  |  |  |
| Password:                                                                               | *****                  |            |        |  |  |  |
| Confirm Password:                                                                       | ******                 |            |        |  |  |  |
| Confirm Password: ********** Certificate Authentication Name: Send CA Certificate Chain |                        |            |        |  |  |  |
| Erase User Password                                                                     | ]                      | Save       | Cancel |  |  |  |

4. 사용할 연결을 클릭하고 VPN Client 주 창에서 Connect(연결)를 클릭합니다

| 🥔 statu   | is: Connected   VPN Client - Version       | 5.0.03.0530 |                                  |              |
|-----------|--------------------------------------------|-------------|----------------------------------|--------------|
| Connectio | on Entries Status Certificates Log Options | Help        |                                  |              |
| Conne     | act New Import Modify                      | )<br>Delete |                                  | inhi<br>isco |
| Connecti  | ion Entries Certificates Log               |             |                                  |              |
|           | Connection Entry                           | Host        | Transport                        |              |
| 0         | ASA                                        | 192.168.1.1 | IPSec/UDP                        |              |
|           |                                            |             |                                  |              |
| Not conne | ected.                                     | [ci         | nnected Time: 0 day(s), 00:01.18 |              |

5. 프롬프트가 표시되면 사용자 이름**을 입력합니다.cisco123** 및 **비밀번호:cisco123**은 위의 ASA에서 xauth에 대해 구성된 대로 구성한 다음 **OK**(확인)를 클릭하여 원격 네트워크에 연결

| The server has reque | sted the following informa | ation to complete | the user |
|----------------------|----------------------------|-------------------|----------|
| authentication.      |                            |                   |          |
| CISCO<br>Password:   | cisco123                   |                   |          |
|                      | ******                     |                   |          |

6. VPN 클라이언트는 중앙 사이트의 ASA에 연결됩니다

| Disconnect New Import Modify Delete |         |
|-------------------------------------|---------|
|                                     | CISCO   |
| Connection Entry / Host T           | ansport |
| 👌 ASA 192.168.1.1 IF                | Sec/UDP |

7. 연결이 성공적으로 설정되면 Status 메뉴에서 Statistics를 선택하여 터널의 세부 정보를 확인 합니다

| Status:       | Connected   VPN Client - V | Options Help       | 🖬 🖵 🗖     |
|---------------|----------------------------|--------------------|-----------|
| Disconnection | t N<br>Entries Reset Stats | +5<br>+N<br>Delete | cisco     |
|               | Connection Entry           | Host               | Transport |
| 0             | ASA                        | 192.168.1.1        | IPSec/UDP |
|               |                            |                    |           |
|               |                            |                    |           |

## <u>다음을 확인합니다.</u>

#### <u>show 명령</u>

이 섹션을 사용하여 컨피그레이션이 제대로 작동하는지 확인합니다.

Output Interpreter 도구(등록된 고객만 해당)(OIT)는 특정 show 명령을 지원합니다.OIT를 사용하여 show 명령 출력의 분석을 봅니다.

- show crypto isakmp sa 피어의 현재 IKE SA(Security Associations)를 모두 표시합니다.
- show crypto ipsec sa 현재 SA에서 사용하는 설정을 표시합니다.

ASA #show crypto ipsec sa interface: outside Crypto map tag: dynmap, seq num: 10, local addr: 192.168.1.1 local ident (addr/mask/prot/port): (0.0.0.0/0.0.0.0/0/0) remote ident (addr/mask/prot/port): (192.168.5.1/255.255.255.255/0/0) current\_peer: 192.168.1.2, username: cisco123 dynamic allocated peer ip: 192.168.5.1 #pkts encaps: 55, #pkts encrypt: 55, #pkts digest: 55 #pkts decaps: 55, #pkts decrypt: 55, #pkts verify: 55 #pkts compressed: 0, #pkts decompressed: 0 #pkts not compressed: 0, #pkts comp failed: 0, #pkts decomp failed: 0 #pre-frag successes: 0, #pre-frag failures: 0, #fragments created: 0 #PMTUs sent: 0, #PMTUs rcvd: 0, #decapsulated frgs needing reassembly: 0 #send errors: 0, #recv errors: 0 local crypto endpt.: 192.168.1.1, remote crypto endpt.: 192.168.1.2 path mtu 1500, ipsec overhead 58, media mtu 1500 current outbound spi: C2C25E2B inbound esp sas: spi: 0x69F8C639 (1777911353) transform: esp-des esp-md5-hmac none in use settings ={RA, Tunnel, } slot: 0, conn\_id: 40960, crypto-map: dynmap sa timing: remaining key lifetime (sec): 28337 IV size: 8 bytes replay detection support: Y outbound esp sas: spi: 0xC2C25E2B (3267517995) transform: esp-des esp-md5-hmac none in use settings ={RA, Tunnel, } slot: 0, conn\_id: 40960, crypto-map: dynmap sa timing: remaining key lifetime (sec): 28337 IV size: 8 bytes replay detection support: Y

ASA #show crypto isakmp sa

Active SA: 1 Rekey SA: 0 (A tunnel will report 1 Active and 1 Rekey SA during rekey) Total IKE SA: 1

1 IKE Peer: 192.168.1.2

| Туре  | : | user |
|-------|---|------|
| Rekey | : | no   |

| Role  | : | responder |  |
|-------|---|-----------|--|
| State | : | AM_ACTIVE |  |

## 문제 해결

이 섹션에서는 컨피그레이션 문제를 해결하는 데 사용할 수 있는 정보를 제공합니다.샘플 디버그 출력도 표시됩니다.

**참고:** 원격 액세스 IPsec VPN 문제 해결에 대한 자세한 내용은 가장 일반적인 L2L 및 원격 액세스 IPSec VPN 문제 해결 솔루션을 참조하십시오.

### 보안 연결 지우기

문제를 해결할 때 변경한 후 기존 보안 연결을 지워야 합니다.PIX의 특권 모드에서 다음 명령을 사 용합니다.

- clear [crypto] ipsec sa 활성 IPsec SA를 삭제합니다.crypto 키워드는 선택 사항입니다.
- clear [crypto] isakmp sa 활성 IKE SA를 삭제합니다.crypto 키워드는 선택 사항입니다.

### 문제 해결 명령

Output Interpreter 도구(등록된 고객만 해당)(OIT)는 특정 show 명령을 지원합니다.OIT를 사용하여 show 명령 출력의 분석을 봅니다.

참고: debug 명령을 사용하기 전에 디버그 명령에 대한 중요 정보를 참조하십시오.

- debug crypto ipsec 7 2단계의 IPsec 협상을 표시합니다.
- debug crypto isakmp 7 1단계의 ISAKMP 협상을 표시합니다.

### 샘플 디버그 출력

- ASA 8.0
- Windows용 VPN Client 5.0

#### **ASA 8.0**

#### ASA#debug crypto isakmp 7 Jan 22 22:21:24 [IKEv1]: IP = 192.168.1.2, IKE\_DECODE RECEIVED Message (msgid=0) with payloads : HDR + SA (1) + KE (4) + NONCE (10) + ID (5) + VENDOR (13) + VENDOR (13) + VENDOR (13) + VENDOR (13) + VENDOR (13) + NONE (0) total le ngth : 856 Jan 22 22:21:24 [IKEv1 DEBUG]: IP = 192.168.1.2, processing SA payload Jan 22 22:21:24 [IKEv1 DEBUG]: IP = 192.168.1.2, processing ke payload Jan 22 22:21:24 [IKEv1 DEBUG]: IP = 192.168.1.2, processing ISA\_KE payload Jan 22 22:21:24 [IKEv1 DEBUG]: IP = 192.168.1.2, processing nonce payload Jan 22 22:21:24 [IKEv1 DEBUG]: IP = 192.168.1.2, processing ID payload Jan 22 22:21:24 [IKEv1 DEBUG]: IP = 192.168.1.2, processing VID payload Jan 22 22:21:24 [IKEv1 DEBUG]: IP = 192.168.1.2, Received xauth V6 VID Jan 22 22:21:24 [IKEv1 DEBUG]: IP = 192.168.1.2, processing VID payload Jan 22 22:21:24 [IKEv1 DEBUG]: IP = 192.168.1.2, Received DPD VID Jan 22 22:21:24 [IKEv1 DEBUG]: IP = 192.168.1.2, processing VID payload Jan 22 22:21:24 [IKEv1 DEBUG]: IP = 192.168.1.2, Received Fragmentation VID

Jan 22 22:21:24 [IKEv1 DEBUG]: IP = 192.168.1.2, IKE Peer included IKE fragmenta tion capability flags: Main Mode: True Aggressive Mode: False Jan 22 22:21:24 [IKEv1 DEBUG]: IP = 192.168.1.2, processing VID payload Jan 22 22:21:24 [IKEv1 DEBUG]: IP = 192.168.1.2, Received NAT-Traversal ver 02 V ID Jan 22 22:21:24 [IKEv1 DEBUG]: IP = 192.168.1.2, processing VID payload Jan 22 22:21:24 [IKEv1 DEBUG]: IP = 192.168.1.2, Received Cisco Unity client VID Jan 22 22:21:24 [IKEv1]: IP = 192.168.1.2, Connection landed on tunnel\_group Tun nelGroup1 Jan 22 22:21:24 [IKEv1 DEBUG]: Group = TunnelGroup1, IP = 192.168.1.2, processin g IKE SA payload Jan 22 22:21:24 [IKEv1 DEBUG]: Group = TunnelGroup1, IP = 192.168.1.2, IKE SA Pr oposal # 1, Transform # 13 acceptable Matches global IKE entry # 2 Jan 22 22:21:24 [IKEv1 DEBUG]: Group = TunnelGroup1, IP = 192.168.1.2, construct ing ISAKMP SA payload Jan 22 22:21:24 [IKEv1 DEBUG]: Group = TunnelGroup1, IP = 192.168.1.2, construct ing ke payload Jan 22 22:21:24 [IKEv1 DEBUG]: Group = TunnelGroup1, IP = 192.168.1.2, construct ing nonce payload Jan 22 22:21:24 [IKEv1 DEBUG]: Group = TunnelGroup1, IP = 192.168.1.2, Generatin g keys for Responder... Jan 22 22:21:24 [IKEv1 DEBUG]: Group = TunnelGroup1, IP = 192.168.1.2, construct ing ID payload Jan 22 22:21:24 [IKEv1 DEBUG]: Group = TunnelGroup1, IP = 192.168.1.2, construct ing hash payload Jan 22 22:21:24 [IKEv1 DEBUG]: Group = TunnelGroup1, IP = 192.168.1.2, Computing hash for ISAKMP Jan 22 22:21:24 [IKEv1 DEBUG]: Group = TunnelGroup1, IP = 192.168.1.2, construct ing Cisco Unity VID payload Jan 22 22:21:24 [IKEv1 DEBUG]: Group = TunnelGroup1, IP = 192.168.1.2, construct ing xauth V6 VID payload Jan 22 22:21:24 [IKEv1 DEBUG]: Group = TunnelGroup1, IP = 192.168.1.2, construct ing dpd vid payload Jan 22 22:21:24 [IKEv1 DEBUG]: Group = TunnelGroup1, IP = 192.168.1.2, construct ing Fragmentation VID + extended capabilities payload Jan 22 22:21:24 [IKEv1 DEBUG]: Group = TunnelGroup1, IP = 192.168.1.2, construct ing VID payload Jan 22 22:21:24 [IKEv1 DEBUG]: Group = TunnelGroup1, IP = 192.168.1.2, Send Alti ga/Cisco VPN3000/Cisco ASA GW VID Jan 22 22:21:24 [IKEv1]: IP = 192.168.1.2, IKE\_DECODE SENDING Message (msgid=0) with payloads : HDR + SA (1) + KE (4) + NONCE (10) + ID (5) + HASH (8) + VENDOR (13) + VENDOR (13) + VENDOR (13) + VENDOR (13) + VENDOR (13) + NONE (0) total le ngth : 368 Jan 22 22:21:24 [IKEv1]: IP = 192.168.1.2, IKE\_DECODE RECEIVED Message (msgid=0) with payloads : HDR + HASH (8) + NOTIFY (11) + VENDOR (13) + VENDOR (13) + NONE (0) total length : 116 Jan 22 22:21:24 [IKEv1 DEBUG]: Group = TunnelGroup1, IP = 192.168.1.2, processin q hash pavload Jan 22 22:21:24 [IKEv1 DEBUG]: Group = TunnelGroup1, IP = 192.168.1.2, Computing hash for ISAKMP Jan 22 22:21:24 [IKEv1 DEBUG]: Group = TunnelGroup1, IP = 192.168.1.2, processin g notify payload Jan 22 22:21:24 [IKEv1 DEBUG]: Group = TunnelGroup1, IP = 192.168.1.2, processin g VID payload Jan 22 22:21:24 [IKEv1 DEBUG]: Group = TunnelGroup1, IP = 192.168.1.2, Processin g IOS/PIX Vendor ID payload (version: 1.0.0, capabilities: 00000408) Jan 22 22:21:24 [IKEv1 DEBUG]: Group = TunnelGroup1, IP = 192.168.1.2, processin g VID payload Jan 22 22:21:24 [IKEv1 DEBUG]: Group = TunnelGroup1, IP = 192.168.1.2, Received Cisco Unity client VID Jan 22 22:21:24 [IKEv1 DEBUG]: Group = TunnelGroup1, IP = 192.168.1.2, construct ing blank hash payload Jan 22 22:21:24 [IKEv1 DEBUG]: Group = TunnelGroup1, IP = 192.168.1.2, construct ing qm hash payload

```
Jan 22 22:21:24 [IKEv1]: IP = 192.168.1.2, IKE_DECODE SENDING Message (msgid=e8a
1816d) with payloads : HDR + HASH (8) + ATTR (14) + NONE (0) total length : 68
Jan 22 22:21:31 [IKEv1]: IP = 192.168.1.2, IKE_DECODE RECEIVED Message (msgid=e8
a1816d) with payloads : HDR + HASH (8) + ATTR (14) + NONE (0) total length : 84
Jan 22 22:21:31 [IKEv1 DEBUG]: Group = TunnelGroup1, IP = 192.168.1.2, process_a
ttr(): Enter!
Jan 22 22:21:31 [IKEv1 DEBUG]: Group = TunnelGroup1, IP = 192.168.1.2, Processin
g MODE_CFG Reply attributes.
Jan 22 22:21:31 [IKEv1 DEBUG]: Group = TunnelGroup1, Username = cisco123, IP = 1
92.168.1.2, IKEGetUserAttributes: primary DNS = cleared
Jan 22 22:21:31 [IKEv1 DEBUG]: Group = TunnelGroup1, Username = cisco123, IP = 1
92.168.1.2, IKEGetUserAttributes: secondary DNS = cleared
Jan 22 22:21:31 [IKEv1 DEBUG]: Group = TunnelGroup1, Username = cisco123, IP = 1
92.168.1.2, IKEGetUserAttributes: primary WINS = cleared
Jan 22 22:21:31 [IKEv1 DEBUG]: Group = TunnelGroup1, Username = cisco123, IP = 1
92.168.1.2, IKEGetUserAttributes: secondary WINS = cleared
Jan 22 22:21:31 [IKEv1 DEBUG]: Group = TunnelGroup1, Username = cisco123, IP = 1
92.168.1.2, IKEGetUserAttributes: IP Compression = disabled
Jan 22 22:21:31 [IKEv1 DEBUG]: Group = TunnelGroup1, Username = cisco123, IP = 1
92.168.1.2, IKEGetUserAttributes: Split Tunneling Policy = Disabled
Jan 22 22:21:31 [IKEv1 DEBUG]: Group = TunnelGroup1, Username = cisco123, IP = 1
92.168.1.2, IKEGetUserAttributes: Browser Proxy Setting = no-modify
Jan 22 22:21:31 [IKEv1 DEBUG]: Group = TunnelGroup1, Username = cisco123, IP = 1
92.168.1.2, IKEGetUserAttributes: Browser Proxy Bypass Local = disable
Jan 22 22:21:31 [IKEv1]: Group = TunnelGroup1, Username = ciscol23, IP = 192.168
.1.2, User (ciscol23) authenticated.
Jan 22 22:21:31 [IKEv1 DEBUG]: Group = TunnelGroup1, Username = cisco123, IP = 1
92.168.1.2, constructing blank hash payload
Jan 22 22:21:31 [IKEv1 DEBUG]: Group = TunnelGroup1, Username = cisco123, IP = 1
92.168.1.2, constructing qm hash payload
Jan 22 22:21:31 [IKEv1]: IP = 192.168.1.2, IKE_DECODE SENDING Message (msgid=143
60de6) with payloads : HDR + HASH (8) + ATTR (14) + NONE (0) total length : 60
Jan 22 22:21:31 [IKEv1]: IP = 192.168.1.2, IKE_DECODE RECEIVED Message (msgid=14
360de6) with payloads : HDR + HASH (8) + ATTR (14) + NONE (0) total length : 56
Jan 22 22:21:31 [IKEv1 DEBUG]: Group = TunnelGroup1, Username = cisco123, IP = 1
92.168.1.2, process_attr(): Enter!
Jan 22 22:21:31 [IKEv1 DEBUG]: Group = TunnelGroup1, Username = cisco123, IP = 1
92.168.1.2, Processing cfg ACK attributes
Jan 22 22:21:31 [IKEv1]: IP = 192.168.1.2, IKE_DECODE RECEIVED Message (msgid=26
63aldd) with payloads : HDR + HASH (8) + ATTR (14) + NONE (0) total length : 193
Jan 22 22:21:31 [IKEv1 DEBUG]: Group = TunnelGroup1, Username = cisco123, IP = 1
92.168.1.2, process_attr(): Enter!
Jan 22 22:21:31 [IKEv1 DEBUG]: Group = TunnelGroup1, Username = cisco123, IP = 1
92.168.1.2, Processing cfg Request attributes
Jan 22 22:21:31 [IKEv1 DEBUG]: Group = TunnelGroup1, Username = cisco123, IP = 1
92.168.1.2, MODE_CFG: Received request for IPV4 address!
Jan 22 22:21:31 [IKEv1 DEBUG]: Group = TunnelGroup1, Username = cisco123, IP = 1
92.168.1.2, MODE_CFG: Received request for IPV4 net mask!
Jan 22 22:21:31 [IKEv1 DEBUG]: Group = TunnelGroup1, Username = cisco123, IP = 1
92.168.1.2, MODE_CFG: Received request for DNS server address!
Jan 22 22:21:31 [IKEv1 DEBUG]: Group = TunnelGroup1, Username = cisco123, IP = 1
92.168.1.2, MODE_CFG: Received request for WINS server address!
Jan 22 22:21:31 [IKEv1]: Group = TunnelGroup1, Username = cisco123, IP = 192.168
.1.2, Received unsupported transaction mode attribute: 5
Jan 22 22:21:31 [IKEv1 DEBUG]: Group = TunnelGroup1, Username = cisco123, IP = 1
92.168.1.2, MODE_CFG: Received request for Banner!
Jan 22 22:21:31 [IKEv1 DEBUG]: Group = TunnelGroup1, Username = cisco123, IP = 1
92.168.1.2, MODE_CFG: Received request for Save PW setting!
Jan 22 22:21:31 [IKEv1 DEBUG]: Group = TunnelGroup1, Username = cisco123, IP = 1
92.168.1.2, MODE_CFG: Received request for Default Domain Name!
Jan 22 22:21:31 [IKEv1 DEBUG]: Group = TunnelGroup1, Username = ciscol23, IP = 1
92.168.1.2, MODE_CFG: Received request for Split Tunnel List!
Jan 22 22:21:31 [IKEv1 DEBUG]: Group = TunnelGroup1, Username = cisco123, IP = 1
92.168.1.2, MODE_CFG: Received request for Split DNS!
```

Jan 22 22:21:31 [IKEv1 DEBUG]: Group = TunnelGroup1, Username = cisco123, IP = 1 92.168.1.2, MODE\_CFG: Received request for PFS setting! Jan 22 22:21:31 [IKEv1 DEBUG]: Group = TunnelGroup1, Username = cisco123, IP = 1 92.168.1.2, MODE\_CFG: Received request for Client Browser Proxy Setting! Jan 22 22:21:31 [IKEv1 DEBUG]: Group = TunnelGroup1, Username = cisco123, IP = 1 92.168.1.2, MODE\_CFG: Received request for backup ip-sec peer list! Jan 22 22:21:31 [IKEv1]: Group = TunnelGroup1, Username = ciscol23, IP = 192.168 .1.2, Received unknown transaction mode attribute: 28684 Jan 22 22:21:31 [IKEv1 DEBUG]: Group = TunnelGroup1, Username = cisco123, IP = 1 92.168.1.2, MODE\_CFG: Received request for Application Version! Jan 22 22:21:31 [IKEv1]: Group = TunnelGroup1, Username = ciscol23, IP = 192.168 .1.2, Client Type: WinNT Client Application Version: 5.0.03.0530 Jan 22 22:21:31 [IKEv1 DEBUG]: Group = TunnelGroup1, Username = cisco123, IP = 1 92.168.1.2, MODE\_CFG: Received request for FWTYPE! Jan 22 22:21:31 [IKEv1 DEBUG]: Group = TunnelGroup1, Username = cisco123, IP = 1 92.168.1.2, MODE\_CFG: Received request for DHCP hostname for DDNS is: Wireless12 3! Jan 22 22:21:31 [IKEv1 DEBUG]: Group = TunnelGroup1, Username = cisco123, IP = 1 92.168.1.2, MODE\_CFG: Received request for UDP Port! Jan 22 22:21:31 [IKEv1 DEBUG]: Group = TunnelGroup1, Username = cisco123, IP = 1 92.168.1.2, Obtained IP addr (192.168.5.1) prior to initiating Mode Cfg (XAuth e nabled) Jan 22 22:21:31 [IKEv1]: Group = TunnelGroup1, Username = ciscol23, IP = 192.168 .1.2, Assigned private IP address 192.168.5.1 to remote user Jan 22 22:21:31 [IKEv1 DEBUG]: Group = TunnelGroup1, Username = cisco123, IP = 1 92.168.1.2, constructing blank hash payload Jan 22 22:21:31 [IKEv1 DEBUG]: Group = TunnelGroup1, Username = cisco123, IP = 1 92.168.1.2, Send Client Browser Proxy Attributes! Jan 22 22:21:31 [IKEv1 DEBUG]: Group = TunnelGroup1, Username = cisco123, IP = 1 92.168.1.2, Browser Proxy set to No-Modify. Browser Proxy data will NOT be inclu ded in the mode-cfg reply Jan 22 22:21:31 [IKEv1 DEBUG]: Group = TunnelGroup1, Username = cisco123, IP = 1 92.168.1.2, constructing qm hash payload Jan 22 22:21:31 [IKEv1]: IP = 192.168.1.2, IKE\_DECODE SENDING Message (msgid=266 3aldd) with payloads : HDR + HASH (8) + ATTR (14) + NONE (0) total length : 158 Jan 22 22:21:31 [IKEv1 DEBUG]: Group = TunnelGroup1, Username = cisco123, IP = 1 92.168.1.2, Delay Quick Mode processing, Cert/Trans Exch/RM DSID in progress Jan 22 22:21:31 [IKEv1 DEBUG]: Group = TunnelGroup1, Username = cisco123, IP = 1 92.168.1.2, Resume Quick Mode processing, Cert/Trans Exch/RM DSID completed Jan 22 22:21:31 [IKEv1]: Group = TunnelGroup1, Username = ciscol23, IP = 192.168 .1.2, PHASE 1 COMPLETED Jan 22 22:21:31 [IKEv1]: IP = 192.168.1.2, Keep-alive type for this connection: DPD Jan 22 22:21:31 [IKEv1 DEBUG]: Group = TunnelGroup1, Username = cisco123, IP = 1 92.168.1.2, Starting P1 rekey timer: 950 seconds. Jan 22 22:21:31 [IKEv1 DEBUG]: Group = TunnelGroup1, Username = cisco123, IP = 1 92.168.1.2, sending notify message Jan 22 22:21:31 [IKEv1 DEBUG]: Group = TunnelGroup1, Username = cisco123, IP = 1 92.168.1.2, constructing blank hash payload Jan 22 22:21:31 [IKEv1 DEBUG]: Group = TunnelGroup1, Username = cisco123, IP = 1 92.168.1.2, constructing qm hash payload Jan 22 22:21:31 [IKEv1]: IP = 192.168.1.2, IKE\_DECODE SENDING Message (msgid=f44 35669) with payloads : HDR + HASH (8) + NOTIFY (11) + NONE (0) total length : 84 Jan 22 22:21:31 [IKEv1]: IP = 192.168.1.2, IKE\_DECODE RECEIVED Message (msgid=54 1f8e43) with payloads : HDR + HASH (8) + SA (1) + NONCE (10) + ID (5) + ID (5) + NONE (0) total length : 1022 Jan 22 22:21:31 [IKEv1 DEBUG]: Group = TunnelGroup1, Username = cisco123, IP = 1 92.168.1.2, processing hash payload Jan 22 22:21:31 [IKEv1 DEBUG]: Group = TunnelGroup1, Username = cisco123, IP = 1 92.168.1.2, processing SA payload Jan 22 22:21:31 [IKEv1 DEBUG]: Group = TunnelGroup1, Username = ciscol23, IP = 1 92.168.1.2, processing nonce payload Jan 22 22:21:31 [IKEv1 DEBUG]: Group = TunnelGroup1, Username = cisco123, IP = 1 92.168.1.2, processing ID payload

Jan 22 22:21:31 [IKEv1]: Group = TunnelGroup1, Username = ciscol23, IP = 192.168 .1.2, Received remote Proxy Host data in ID Payload: Address 192.168.5.1, Proto col 0, Port 0 Jan 22 22:21:31 [IKEv1 DEBUG]: Group = TunnelGroup1, Username = cisco123, IP = 1 92.168.1.2, processing ID payload Jan 22 22:21:31 [IKEv1]: Group = TunnelGroup1, Username = cisco123, IP = 192.168 .1.2, Received local IP Proxy Subnet data in ID Payload: Address 0.0.0.0, Mask 0.0.0.0, Protocol 0, Port 0 Jan 22 22:21:31 [IKEv1]: Group = TunnelGroup1, Username = cisco123, IP = 192.168 .1.2, QM IsRekeyed old sa not found by addr Jan 22 22:21:31 [IKEv1]: Group = TunnelGroup1, Username = ciscol23, IP = 192.168 .1.2, IKE Remote Peer configured for crypto map: dynmap Jan 22 22:21:31 [IKEv1 DEBUG]: Group = TunnelGroup1, Username = cisco123, IP = 1 92.168.1.2, processing IPSec SA payload Jan 22 22:21:31 [IKEv1 DEBUG]: Group = TunnelGroup1, Username = cisco123, IP = 1 92.168.1.2, IPSec SA Proposal # 14, Transform # 1 acceptable Matches global IPS ec SA entry # 10 Jan 22 22:21:31 [IKEv1]: Group = TunnelGroup1, Username = ciscol23, IP = 192.168 .1.2, IKE: requesting SPI! Jan 22 22:21:31 [IKEv1 DEBUG]: Group = TunnelGroup1, Username = cisco123, IP = 1 92.168.1.2, IKE got SPI from key engine: SPI = 0x31de01d8 Jan 22 22:21:31 [IKEv1 DEBUG]: Group = TunnelGroup1, Username = cisco123, IP = 1 92.168.1.2, oakley constucting quick mode Jan 22 22:21:31 [IKEv1 DEBUG]: Group = TunnelGroup1, Username = cisco123, IP = 1 92.168.1.2, constructing blank hash payload Jan 22 22:21:31 [IKEv1 DEBUG]: Group = TunnelGroup1, Username = cisco123, IP = 1 92.168.1.2, constructing IPSec SA payload Jan 22 22:21:31 [IKEv1]: Group = TunnelGroup1, Username = cisco123, IP = 192.168 .1.2, Overriding Initiator's IPSec rekeying duration from 2147483 to 28800 secon ds Jan 22 22:21:31 [IKEv1 DEBUG]: Group = TunnelGroup1, Username = cisco123, IP = 1 92.168.1.2, constructing IPSec nonce payload Jan 22 22:21:31 [IKEv1 DEBUG]: Group = TunnelGroup1, Username = cisco123, IP = 1 92.168.1.2, constructing proxy ID Jan 22 22:21:31 [IKEv1 DEBUG]: Group = TunnelGroup1, Username = cisco123, IP = 1 92.168.1.2, Transmitting Proxy Id: Remote host: 192.168.5.1 Protocol 0 Port 0 Local subnet: 0.0.0.0 mask 0.0.0.0 Protocol 0 Port 0 Jan 22 22:21:31 [IKEv1 DEBUG]: Group = TunnelGroup1, Username = cisco123, IP = 1 92.168.1.2, Sending RESPONDER LIFETIME notification to Initiator Jan 22 22:21:31 [IKEv1 DEBUG]: Group = TunnelGroup1, Username = cisco123, IP = 1 92.168.1.2, constructing qm hash payload Jan 22 22:21:31 [IKEv1]: IP = 192.168.1.2, IKE\_DECODE SENDING Message (msgid=541 f8e43) with payloads : HDR + HASH (8) + SA (1) + NONCE (10) + ID (5) + ID (5) + NOTIFY (11) + NONE (0) total length : 176 Jan 22 22:21:31 [IKEv1]: IP = 192.168.1.2, IKE\_DECODE RECEIVED Message (msgid=54 1f8e43) with payloads : HDR + HASH (8) + NONE (0) total length : 48 Jan 22 22:21:31 [IKEv1 DEBUG]: Group = TunnelGroup1, Username = cisco123, IP = 1 92.168.1.2, processing hash payload Jan 22 22:21:31 [IKEv1 DEBUG]: Group = TunnelGroup1, Username = ciscol23, IP = 1 92.168.1.2, loading all IPSEC SAs Jan 22 22:21:31 [IKEv1 DEBUG]: Group = TunnelGroup1, Username = cisco123, IP = 1 92.168.1.2, Generating Quick Mode Key! Jan 22 22:21:31 [IKEv1 DEBUG]: Group = TunnelGroup1, Username = ciscol23, IP = 1 92.168.1.2, Generating Quick Mode Key! Jan 22 22:21:31 [IKEv1]: Group = TunnelGroup1, Username = ciscol23, IP = 192.168 .1.2, Security negotiation complete for User (cisco123) Responder, Inbound SPI = 0x31de01d8, Outbound SPI = 0x8b7597a9 Jan 22 22:21:31 [IKEv1 DEBUG]: Group = TunnelGroup1, Username = cisco123, IP = 1 92.168.1.2, IKE got a KEY\_ADD msg for SA: SPI = 0x8b7597a9 Jan 22 22:21:31 [IKEv1 DEBUG]: Group = TunnelGroup1, Username = ciscol23, IP = 1 92.168.1.2, Pitcher: received KEY\_UPDATE, spi 0x31de01d8 Jan 22 22:21:31 [IKEv1 DEBUG]: Group = TunnelGroup1, Username = cisco123, IP = 1 92.168.1.2, Starting P2 rekey timer: 27360 seconds.

Jan 22 22:21:31 [IKEv1]: Group = TunnelGroup1, Username = ciscol23, IP = 192.168
.1.2, Adding static route for client address: 192.168.5.1
Jan 22 22:21:31 [IKEv1]: Group = TunnelGroup1, Username = ciscol23, IP = 192.168
.1.2, PHASE 2 COMPLETED (msgid=541f8e43)
Jan 22 22:21:41 [IKEv1]: IP = 192.168.1.2, IKE\_DECODE RECEIVED Message (msgid=78
f7d3ae) with payloads : HDR + HASH (8) + NOTIFY (11) + NONE (0) total length : 8
0

#### ASA#debug crypto ipsec 7

!--- Deletes the old SAS. ASA# IPSEC: Deleted inbound decrypt rule, SPI 0x7F3C985A Rule ID: 0xD5567DB0 IPSEC: Deleted inbound permit rule, SPI 0x7F3C985A Rule ID: 0xD4EF1DF0 IPSEC: Deleted inbound tunnel flow rule, SPI 0x7F3C985A Rule ID: 0xD556AF60 IPSEC: Deleted inbound VPN context, SPI 0x7F3C985A VPN handle: 0x0004678C IPSEC: Deleted outbound encrypt rule, SPI 0xC921E280 Rule ID: 0xD517EE30 IPSEC: Deleted outbound permit rule, SPI 0xC921E280 Rule ID: 0xD5123250 IPSEC: Deleted outbound VPN context, SPI 0xC921E280 VPN handle: 0x00040AB4 !--- Creates new SAs. ASA# IPSEC: New embryonic SA created @ 0xD4EF2390, SCB: 0xD4EF22C0, Direction: inbound SPI : 0x7F3C985A Session ID: 0x0000F000 VPIF num : 0x00000002 Tunnel type: ra Protocol : esp Lifetime : 240 seconds IPSEC: New embryonic SA created @ 0xD556B118, SCB: 0xD556B048, Direction: outbound SPI : 0xC921E280 Session ID: 0x0000F000 VPIF num : 0x00000002 Tunnel type: ra Protocol : esp Lifetime : 240 seconds IPSEC: Completed host OBSA update, SPI 0xC921E280 IPSEC: Creating outbound VPN context, SPI 0xC921E280 Flags: 0x00000005 SA : 0xD556B118 SPI : 0xC921E280 MTU : 1500 bytes VCID : 0x00000000 Peer : 0x00000000 SCB : 0x0133B741 Channel: 0xD4160FA8 IPSEC: Completed outbound VPN context, SPI 0xC921E280 VPN handle: 0x00040AB4 IPSEC: New outbound encrypt rule, SPI 0xC921E280 Src addr: 0.0.0.0 Src mask: 0.0.0.0 Dst addr: 192.168.5.1 Dst mask: 255.255.255.255 Src ports Upper: 0 Lower: 0 Op : ignore Dst ports Upper: 0 Lower: 0 Op : ignore Protocol: 0 Use protocol: false SPI: 0x0000000 Use SPI: false IPSEC: Completed outbound encrypt rule, SPI 0xC921E280 Rule ID: 0xD517EE30 IPSEC: New outbound permit rule, SPI 0xC921E280 Src addr: 192.168.1.1 Src mask: 255.255.255.255 Dst addr: 192.168.1.2 Dst mask: 255.255.255.255 Src ports Upper: 0 Lower: 0 Op : ignore Dst ports Upper: 0 Lower: 0 Op : ignore Protocol: 50 Use protocol: true SPI: 0xC921E280 Use SPI: true IPSEC: Completed outbound permit rule, SPI 0xC921E280 Rule ID: 0xD5123250 IPSEC: Completed host IBSA update, SPI 0x7F3C985A IPSEC: Creating inbound VPN context, SPI 0x7F3C985A Flags: 0x00000006 SA : 0xD4EF2390 SPI : 0x7F3C985A MTU : 0 bytes VCID : 0x00000000 Peer : 0x00040AB4 SCB : 0x0132B2C3 Channel: 0xD4160FA8 IPSEC: Completed inbound VPN context, SPI 0x7F3C985A VPN handle: 0x0004678C IPSEC: Updating outbound VPN context 0x00040AB4, SPI 0xC921E280 Flags: 0x00000005 SA : 0xD556B118 SPI : 0xC921E280 MTU : 1500 bytes VCID : 0x00000000 Peer : 0x0004678C SCB : 0x0133B741 Channel: 0xD4160FA8 IPSEC: Completed outbound VPN context, SPI 0xC921E280 VPN handle: 0x00040AB4 IPSEC: Completed outbound inner rule, SPI 0xC921E280 Rule ID: 0xD517EE30 IPSEC: Completed outbound outer SPD rule, SPI 0xC921E280 Rule ID: 0xD5123250 IPSEC: New inbound tunnel flow rule, SPI 0x7F3C985A Src addr: 192.168.5.1 Src mask: 255.255.255.255 Dst addr: 0.0.0.0 Dst mask: 0.0.0.0 Src ports Upper: 0 Lower: 0 Op : ignore Dst ports Upper: 0 Lower: 0 Op : ignore Protocol: 0 Use protocol: false SPI: 0x00000000 Use SPI: false IPSEC: Completed inbound tunnel flow rule, SPI 0x7F3C985A Rule ID: 0xD556AF60 IPSEC: New inbound decrypt rule, SPI 0x7F3C985A Src addr: 192.168.1.2 Src mask: 255.255.255.255 Dst addr: 192.168.1.1 Dst mask: 255.255.255.255 Src ports Upper: 0 Lower: 0 Op : ignore Dst ports Upper: 0 Lower: 0 Op : ignore Protocol: 50 Use protocol: true SPI: 0x7F3C985A Use SPI: true IPSEC: Completed inbound decrypt rule, SPI 0x7F3C985A Rule ID: 0xD5567DB0 IPSEC: New inbound permit rule, SPI 0x7F3C985A Src addr: 192.168.1.2 Src mask: 255.255.255.255 Dst addr: 192.168.1.1 Dst mask: 255.255.255.255 Src ports Upper: 0 Lower: 0 Op : ignore Dst ports Upper: 0 Lower: 0 Op : ignore Protocol: 50 Use protocol: true SPI: 0x7F3C985A Use SPI: true IPSEC: Completed inbound permit rule, SPI 0x7F3C985A Rule ID: 0xD4EF1DF0 Windows용 VPN Client 5.0

Log > Log settings(로그 설정)를 선택하여 VPN 클라이언트에서 로그 레벨을 활성화합니다.

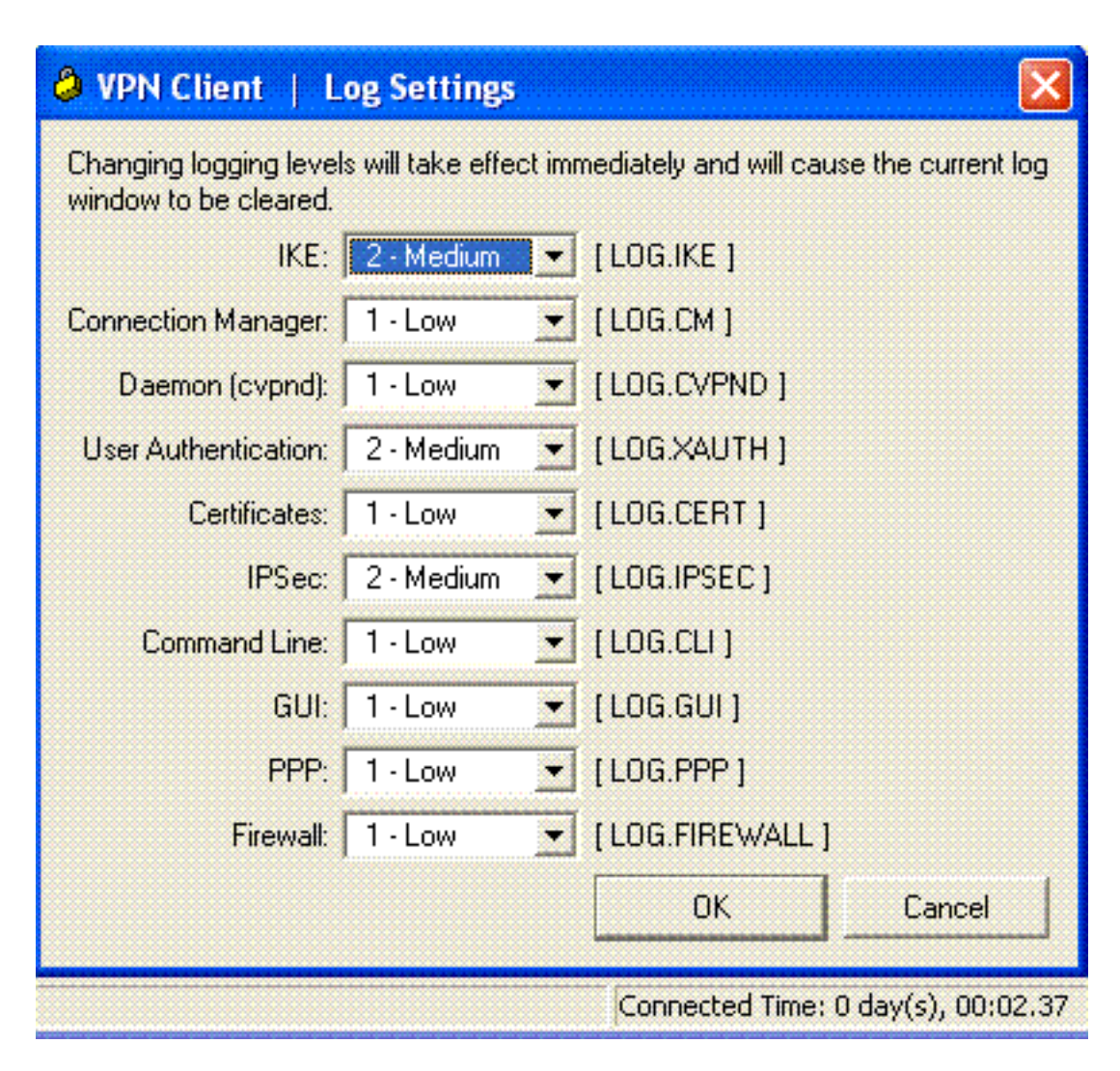

Log > Log Window를 선택하여 VPN 클라이언트의 로그 항목을 봅니다.

## WIDE I

| S Abu chem   rog window                                                                                                    |          |  |  |  |
|----------------------------------------------------------------------------------------------------|----------|--|--|--|
| Cisco Systems VPN Client Version 5.0.03.0530<br>Copyright (C) 1998-2007 Cisco Systems, Inc. All Rights Reserved.<br>Client Type(s): Windows, WinNT<br>Running on: 5.1.2600 Service Pack 2 | <u>•</u> |  |  |  |
| 1 12:33:57.906 01/23/09 Sev=Info/4IKE/0x63000001<br>IKE received signal to terminate VPN connection                                                                                       |          |  |  |  |
| 2 12:33:57.906 01/23/09 Sev=Info/4IKE/0x63000013<br>SENDING >>> ISAKMP OAK INFO *(HASH, DEL) to 192.168.1.1                                                                               |          |  |  |  |
| 3 12:33:57.906 01/23/09 Sev=Info/4IKE/0x63000049<br>Discarding IPsec SA negotiation, MsgID=9CB18482                                                                                       |          |  |  |  |
| 4 12:33:58.031 01/23/09 Sev=Info/4IKE/0x63000017<br>Marking IKE SA for deletion (I_Cookie=017A1BBFAA4B6C12<br>R_Cookie=0A18652E60468C00) reason = DEL_REASON_RESET_SADB                   |          |  |  |  |
| 5 12:33:58.031 01/23/09 Sev=Info/4IKE/0x63000013<br>SENDING >>> ISAKMP OAK INFO *(HASH, DEL) to 192.168.1.1                                                                               |          |  |  |  |
| 6 12:34:00.500 01/23/09 Sev=Info/4IKE/0x6300004B<br>Discarding IKE SA negotiation (I_Cookie=017A1BBFAA4B6C12<br>R_Cookie=0A18652E60468C00) reason = DEL_REASON_RESET_SADB                 |          |  |  |  |
| 7 12:34:00.546 01/23/09 Sev=Info/4IPSEC/0x63700013<br>Delete internal key with SPI=0x2b5ec2c2                                                                                             |          |  |  |  |
| 8 12:34:00.546 01/23/09 Sev=Info/4IPSEC/0x6370000C<br>Key deleted by SPI 0x2b5ec2c2                                                                                                    |          |  |  |  |
| 9 12:34:00.546 01/23/09 Sev=Info/4IPSEC/0x63700013                                                                                                    | I        |  |  |  |
| Save Log Settings Clear                                                                                                    | Close    |  |  |  |

# 관련 정보

- <u>Cisco ASA 5500 Series Adaptive Security Appliances 지원 페이지</u>
- Cisco ASA 5500 Series Adaptive Security Appliances 명령 참조
- <u>Cisco PIX 500 Series 보안 어플라이언스 지원 페이지</u>
- Cisco PIX 500 Series Security Appliances 명령 참조
- <u>Cisco Adaptive Security Device Manager</u>
- <u>IPsec 협상/IKE 프로토콜 지원 페이지</u>